## CLASS SECTION NAVIGATION IN CAMPUS CONNECTION

## How to check enrollment status and class sizes:

- 1. Curriculum Management
- 2. Schedule of Classes
- 3. Update Sections of a Class
  - a. First tab (Class Status)
    - Enrollment status will show if course is open or closed
    - Class type: E= enrollment; N= non-enrollment (non-enrollment is use for zero credit courses)
    - Class stat: A = Active; S=Stop further enrollment; T= tentative section;
    - X= cancelled section;
    - S/T/X will Hide course when students are viewing Schedule of Classes
    - Consent: D=Department Consent Required; I=Instructor Consent Required; N=No Special Consent Required
  - b. Second Tab (Class Enrollment Limits)
    - We will NO LONGER use zero as a class limit. You must use Special Permission to control enrollment
    - Cap Enrl: This is the class limit
    - Tot Enrl: This is the number of students currently enrolled
    - We are not using PeopleSoft's Waitlist capabilities at this time.

## How to print a class roster:

- 1. Curriculum Management
- 2. Class Roster
- 3. Class Roster
- Fill in Academic Institution (UND01), Term (0910), Subject Area (Math) Catalog Number (103).
- Hit SEARCH. This will bring up a list of Math 103 courses in order of class number.
- Click on appropriate course to bring up roster.
- Use the Enrollment Status drop down box if you'd like to check who has dropped. It will default to ENROLLED. You can print roster from this page.

*Revised 6/30/08*